# PANEL STEROWANIA Z WYŚWIETLACZEM CIEKŁOKRYSTALICZNYM

# Instrukcja techniczna [ PL ]

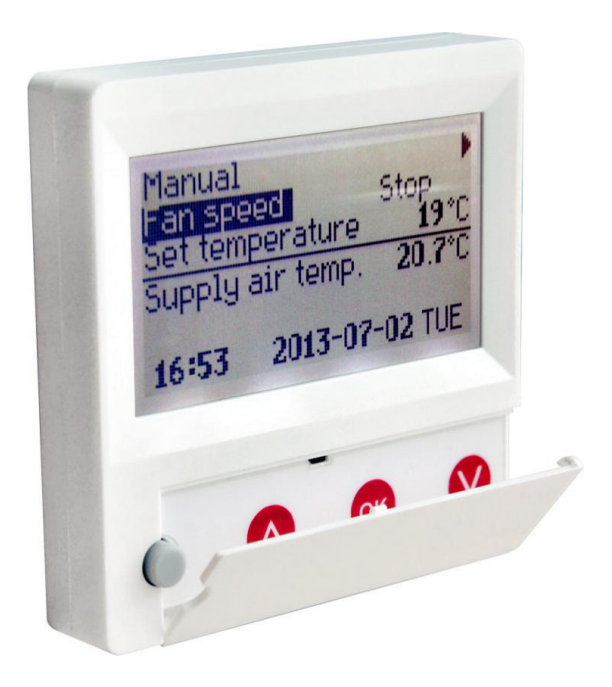

#### Opis

Panel sterowania służy do sterowania urządzeniami wentylacyjnymi z płytami Regular, Regulite i PRV.

Funkcje:

Tryb ręczny i harmonogramu.

Ustaw temperaturę przepływu powietrza nawiewanego lub wywiewanego.

Ustaw prędkość obrotową silnika wentylatora.

Stan urządzenia, funkcje i sygnalizacja alarmu.

Wskazanie temperatury, wilgotności powietrza otoczenia, pomieszczenia, wywiewanego i nawiewanego.

## Dane Techniczne

| Montaż                |       | Powierzchniowy |
|-----------------------|-------|----------------|
| Napięcie              | [VDC] | 15-30          |
| Transmisja            |       | RS485          |
| Wymiary (WxHxD)       | [mm]  | 86x86x16       |
| Klasa bezpieczeństwa  |       | IP-20          |
| Temperatura otoczenia | [°C]  | 10-30(50*)     |
| Wilgotność otoczenia  | [%]   | <90            |
| Waga panelu           | [g]   | 63             |

\* Możliwa utrata kontrastu wyświetlacza LCD

# Funkcjonalność przycisków

1 - "**Szybki przycisk" -** służy do sterowania wybraną funkcją (patrz II.7).

2 - "Λ" - służy do zwiększania wybranej wartości lub do przenoszenia linii w górę.

3 - "**OK**" - służy do potwierdzenia wyboru linii lub wartości nastawy.

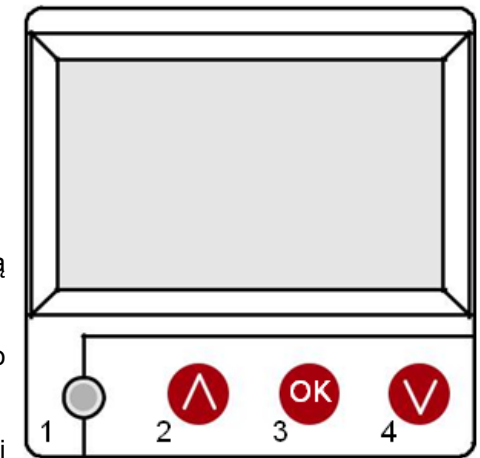

4 - "V" - służy do zmniejszania wybranej wartości lub do przesuwania linii w dół.

# I. Okno początkowe

| Harmonogran<br>Ręczny<br>Wyłączony | n               | ►<br>Dom |
|------------------------------------|-----------------|----------|
| Temperatura<br>nawiewanego         | powietrza<br>o. | 22 °C    |
| 11:05                              | 2019-01-10      | SUN      |

1. Tryb pracy urządzenia.

"Wyłączony" - całkowite wyłączenie urządzenia.

"Ręczny" - urządzenie działa zgodnie z ustawioną prędkością i temperaturą.

"Harmonogram" - urządzenie działa zgodnie z ustawieniami wstępnymi (patrz II, 1).

| Harmonog<br><mark>Ręczny</mark><br>Wyłączony | ram<br>/             | niski | •     |
|----------------------------------------------|----------------------|-------|-------|
|                                              |                      |       | 22 °C |
| Temperatu<br>nawiewane                       | ra powietrza<br>ego. |       | 22 °C |
| 11:05                                        | 2019-01-10           | SU    | N     |

#### 2. Tryb ręczny

| Ręczny                                      |            | ►                       |
|---------------------------------------------|------------|-------------------------|
| Prędkość wentylatora<br>Nastawa temperatury |            | Średni<br>Niski<br>stop |
| Temperatura powietrza<br>nawiewanego.       |            | Stop                    |
| 11:05                                       | 2019-01-10 | SUN                     |

"Prędkość wentylatora":

- "stop" (centrala jest zatrzymana),
- •"niska",
- •"średnia",
- •"wysoka".

| Prędkość wen                 | itylatora  |                         | • |
|------------------------------|------------|-------------------------|---|
| <b>Temperatura r</b><br>Menu | nastawiona | 23 °C<br>22 °C<br>21 °C |   |
| Temperatura<br>nawiewanego   | powietrza  |                         |   |
| 11:05                        | 2019-01-10 | ) SUN                   |   |

"Nastawa temperatury" - ustawić temperaturę powietrza nawiewanego lub wywiewanego w zakresie 15-30 ° C.

| Harmonogram                 |            | ►     |
|-----------------------------|------------|-------|
| Nastawa                     |            | DOM   |
| Wydarzenia je               | dnodniowe  | ►     |
| Temperatura<br>nawiewanego. | powietrza  | 22 °C |
| 11:05                       | 2019-01-10 | SUN   |

#### 3. Harmonogram

"Preset" - wyświetla aktywne ustawienia wstępne (patrz II, 1):

- •,,,,**STOP**",
- "SEN,"
- •"WYJŚCIE",
- •"**DOM**",
- •"GOŚCIE",
- •"FAV."

| Nastawa                    |            | DOM   |
|----------------------------|------------|-------|
| Wydarzenia je              | ednodniowe | ►     |
| Menu                       |            | ►     |
| Temperatura<br>nawiewanego | powietrza  | 22 °C |
| 11:05                      | 2019-01-10 | SUN   |

"**Wydarzenia jednodniowe**" – edytuj zdarzenia dzienne zgodnie z ustawieniami wstępnymi (patrz II, 1).

| Nastawa                     |            | DOM   |
|-----------------------------|------------|-------|
| Wydarzenia je               | dnodniowe  | ►     |
| Menu                        |            | ►     |
| Temperatura<br>nawiewanego. | powietrza  | 22 °C |
| 11:05                       | 2019-01-10 | SUN   |

4. "Menu" – inne ustawienia (patrz II.)

- "Harmonogram",
- "Data Czas"
- •"Alarmy"
- •"Języki"
- "Wartości czujników"
- "Dodatek"

5. "Temperatura powietrza nawiewanego" or "Temperatura powietrza wywiewanego" wyświetla się zgodnie z ustawieniami trybu wentylacji (patrz II, 6)

#### 6. Dodatkowa linia informacyjna

| Ręcznie                               |            | •       |
|---------------------------------------|------------|---------|
| Prędkość wer                          | ntylatora  | Średnia |
| Nastawa temperatury                   |            | 22 °C   |
| Temperatura powietrza<br>nawiewanego. |            | 22 °C   |
| Błąd komunikacji                      |            |         |
| 11:05                                 | 2019-01-10 | SUN     |

Komunikaty informacyjne i ostrzeżenia o błędach są wyświetlane w wierszu informacyjnym (patrz II, 3).

W przypadku kilku ostrzeżeń są one kolejno wyświetlane.

Możliwe wiadomości:

"NC" lub "Błąd komunikacji" - utrata komunikacji z płytą główną

"Odladzanie" - odladzanie płytowego wymiennika ciepła.

"Zmień filtry" - filtry powietrza należy wymienić.

"Standby" - urządzenie znajduje się w trybie gotowości.

"Nocne chłodzenie" - aktywna jest funkcja nocnego chłodzenia.

"Wysoki poziom CO2" - poziom CO2 jest powyżej dozwolonego ustawienia wstępnego.

"Stop input" - urządzenie jest zatrzymywane przez zewnętrzny sygnał wejściowy "Stop".

"Boost" - wentylatory Funkcja "Boost" jest aktywna.

"Kominek" - wentylatory Funkcja "Kominek" jest aktywna.

"Niska wilgotność" - aktywna jest funkcja utrzymywania wilgotności.

"Wysoka wilgotność" - aktywna jest funkcja usuwania wilgoci.

"**Wykryto ryzyko zamarznięcia**" - wykryto ryzyko zamarznięcia płytowego wymiennika ciepła, urządzenie zostaje zatrzymane.

"**Krytyczna temperatura zasilania**". - temperatura powietrza nawiewanego jest zbyt niska podczas odladzania, jednostka zostaje zatrzymana.

"Antifrost" - aktywna jest ochrona przed zamarzaniem podgrzewacza wody.

"**Błąd czujnika (nazwa czujnika)**" - błąd czujnika. Możliwe czujniki: TJ (powietrze nawiewane), TA (powietrze wywiewane), TOUT (powietrze świeże), TE (powietrze wywiewane), TWAT (podgrzewacz wody), DR (wilgotność powietrza wywiewanego).

Uwaga: jeśli błąd czujnika jest ustawiony w konfiguracji płyty głównej w celu zatrzymania systemu, wyświetlany jest migający komunikat "ALARM!".

7. Wyświetlana jest godzina i data (patrz II., 2.)

#### II. Menu

Pierwszy wiersz zawiera wersję kontrolowanego urządzenia lub komunikat "NC", jeśli nie ma połączenia z urządzeniem.

Bieżąca pozycja kursora i liczba pozycji menu są wyświetlane w prawym górnym rogu.

| Harmonogram            |   |
|------------------------|---|
| Wyjście                |   |
| Wydarzenia jednodniowe | ► |
| Ustawienia wstępne     | ► |
|                        |   |
|                        |   |

1. "Harmonogram"

"Wydarzenia jednodniowe" – edytuj dzienne wydarzenia za pomocą ustawień wstępnych

"Ustawienia wstępne" - edycja ustawień wstępnych.

| Exit |        |    |     |
|------|--------|----|-----|
| Dzie | eń PON |    |     |
| 0h   | DOM    | 1h | DOM |
| 2h   | DOM    | 3h | DOM |
| 4h   | DOM    | 5h | DOM |
| 6h   | DOM    | 7h | DOM |

•"Day" – wybierz dzień do edycji. Zdarzenia są ustawiane co godzinę (0h - 23h).

| Wyjście                |         |
|------------------------|---------|
| Ustawienie wstępne     | DOM     |
| Prędkość wentylatora   | Średnie |
| Ustawienie temperatury | 22 °C   |
|                        |         |
|                        |         |

•"Ustawienie wstępne" – wybierz Ustawienia wstępne do edycji.

•"Prędkość wentylatora" – ustaw prędkość wentylatora.

• "Ustawienie temperatury" – ustaw temperaturę do utrzymania.

| Data - Czas  |            |      |
|--------------|------------|------|
| Wyjście      |            |      |
|              |            |      |
|              |            |      |
| $\checkmark$ |            |      |
| 11:05        | 2019-01-10 | NIED |

# 2. "Data – Czas"

Ustaw datę i czas

Uwaga: czas letni nie jest automatycznie włączany / wyłączany

| Wyświetl alarmy  |
|------------------|
| Exit             |
| System reset?    |
|                  |
| Błąd czujnika TJ |
|                  |

#### 3. "Wyświetl alarmy"

Przy okazji dowolnego okna alarmowego wyświetla się "Wyświetl alarmy"

Możliwe alarmy to:

"Wejście pożarowe" - zewnętrzne wejście pożarowe jest aktywne.

"Antifrost" - minimalna krytyczna minimalna temperatura podgrzewacza wody.

"Przegrzanie" - przegrzanie grzałki.

"Awaria rotora" - awaria wirnika wymiennika ciepła.

"Przegrzanie silnika" - awaria silnika wentylatora.

"**Błąd czujnika (nazwa czujnika)**" - błąd czujnika. Możliwe czujniki: TJ (powietrze nawiewane), TA (powietrze wywiewane), TOUT (powietrze świeże), TE (powietrze wywiewane), TWAT (podgrzewacz wody), DR (wilgotność powietrza wywiewanego).

| Języki  |              |
|---------|--------------|
| Wyjście |              |
| English |              |
| Polski  | $\checkmark$ |
| Русский |              |
|         |              |

# 4. "Języki"

Możliwe języki to:

Angielski,

Litewski,

Rosyjski.

Polski

| Wartości czujników                    |       |
|---------------------------------------|-------|
| Exit                                  |       |
| Temperatura powietrza<br>nawiewanego  | 21 °C |
| Temperatura powietrza<br>wywiewanego  | 20 °C |
| Temperatura powietrza<br>zewnętrznego | 14 °C |
| Temperatura powietrza<br>wyrzucanego  | 19 °C |

# 5. "Wartość czujników"

Wyświetlane są wartości skonfigurowanych czujników

"Temperatura powietrza nawiewanego.", °C

"Temperatura powietrza wywiewanego.", °C

"Temperatura powietrza zewnętrznego", °C

"Temperatura powietrza wyrzutowego", °C

"Wilgotność wywiewu", %

"Temperatura wody powrotnej", °C

"CO2 wywiew", %, ppm

Uwaga: ilość wyświetlanych czujników zależy od konfiguracji płyty głównej.

| Regular 1.1        | 7/7 |
|--------------------|-----|
| Data - Czas        |     |
| Zobacz alarmy      | ►   |
| Języki             | ►   |
| Wartości czujników | ►   |
| Dodatek            | ►   |

## 6. "Dodatek"

Dodatkowe ustawienia:

"Ustawienia RC",

"Komunikacja RC", "Komunikacja centrali wentylacyjnej", "Wentylacja",

"Ustawienia Boost", "Ustawienia kominka",

"Inne ustawienia",

"Nocne chłodzenie",

- "Wersje", "Dziennik systemu",
- "Ogrzewanie-chłodzenie", "Wilgotność",
- "Status centrali klimatyzacyjnej".

| Extra             | 1/14 |
|-------------------|------|
| Exit              |      |
| RC settings       | ►    |
| Communication RC  | ►    |
| Communication AHU | ►    |
| Ventilation       | ►    |

# 6.1 "Ustawienia RC"

Zmień ustawienia jednostki RCW

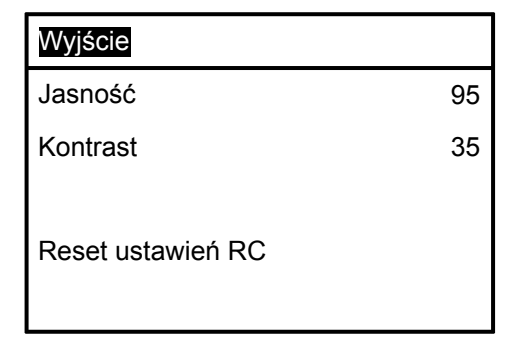

"Jasność" – ustaw jasność wyświetlacza LCD.

"Kontrast" – ustaw kontrast wyświetlacza LCD

"Reset ustawień RC" – zresetować pilota do ustawień fabrycznych.

| Wyjście                |       |
|------------------------|-------|
| MB adres               | 1     |
| Baudrate               | 19200 |
| Parity                 | None  |
| Stop bit               | 1     |
| Wyszukaj urządzenie MB |       |

6.2. "Komunikacja RC"

"MB adres" – Adres Modbus kontrolowanej jednostki centrali

"Baudrate", "Parity", "Stop bit" – ustawienia interfejsu RCW RS485"

Wyszukaj urządzenie MB" – automatyczne wyszukiwanie Urządzenie Modbus AHU.

# 6.3. "Komunikacja centrali"

| Exit       |       |
|------------|-------|
| MB address | 1     |
| Baudrate   | 19200 |
| Parity     | None  |
| Stop bit   | 1     |
|            |       |

"MB adres" – ustawić adres podrzędny Modbus kontrolowanego centrali

"Baudrate", "Parity", "Stop bit" – ustawienia kontrolowanego interfejsu RS485 centrali AHU

## 6.4. "Wentylacja"

| Wyjście                            |        |
|------------------------------------|--------|
| Tryb                               | Nawiew |
| Min. powietrze<br>nawiewane        | 15 °C  |
| Max powietrze<br>nawiewane         | 40 °C  |
| Zależy od warunków<br>zewnętrznych | 16 °C  |
| Min. powietrze<br>chłodzące        | 6 °C   |

"Tryb" – ustaw tryb wentylacji. Możliwe tryby:

•"Nawiew" – utrzymywana jest temperatura powietrza nawiewanego.

•"Pokój" – utrzymywana jest temperatura powietrza wywiewanego (pokojowego).

• "Zależy od warunków zewnętrznych" – zgodnie z temperaturą zewnętrzną utrzymywane jest utrzymywanie temperatury powietrza nawiewanego lub wywiewanego (pokojowego)

"Min. powietrze nawiewane" – minimal supply air temperature (only in mode "Room")

"Max. powietrze nawiewane" - maximum supply air temperature (only in mode "Room")

"**Zależy od warunków zewnętrznych**" – poziom temperatury zewnętrznej, przy którym przełączane jest utrzymywanie temperatury powietrza nawiewanego lub wywiewanego (pokojowego). Jeśli temperatura zewnętrzna jest niższa, utrzymywana jest temperatura powietrza nawiewanego, a wyższa - temperatura powietrza wywiewanego. (tylko w trybie "Zależny od warunków zewnętrznych")"

**Min. powietrze chłodzące**" – minimalna temperatura powietrza nawiewanego, gdy centrala jest w sekwencji chłodzenia.

## 6.5. "Ustawienia Boost"

| Wyjście |       |
|---------|-------|
| Timer   | 1 min |
| SAF     | 100%  |
| EAF     | 100%  |
|         |       |
|         |       |

"**Timer**" – czas trwania Funkcja wzmocnienia jest aktywna, gdy jest aktywowana. Jeśli ustawiono 0 min, zegar jest wyłączony, a funkcja będzie aktywna do momentu dezaktywacji.

"SAF" - prędkość "Boost" wentylatora powietrza nawiewanego.

"EAF" - prędkość "Boost" wentylatora wyciągowego.

#### 6.6. "Ustawienia kominka"

| Wyjście           |      |
|-------------------|------|
| Timer             | 1 mi |
| Różnica prędkości | 5%   |
|                   |      |

"**Timer**" – czas trwania Funkcja kominka jest aktywna. Jeśli ustawiono 0 min, zegar jest wyłączony, a funkcja będzie aktywna do momentu dezaktywacji.

"**Różnica prędkości**" - wartość zmniejszająca prędkość wentylatora wywiewanego, gdy aktywna jest funkcja kominka

## 6.7. "Inne ustawienia"

| Exit            |           |
|-----------------|-----------|
| Szybki przycisk | Boost     |
| CO2 funkcja     | Wyłączone |
|                 |           |
|                 |           |
|                 |           |

"`**Szybki przycisk**" – funkcja szybkiego przycisku (1) jest aktywowana po naciśnięciu przycisku i dezaktywowana podczas ponownego naciskania.

Możliwe funkcje:

"Boost" - funkcja "Boost" wentylatorów.

"Kominek" - wentylatory Funkcja "Kominek".

"Standby" - włączanie / wyłączanie trybu gotowości.

"`Wyłączone" - funkcja szybkiego przycisku jest wyłączona.

"Funkcja CO2" - włączanie / wyłączanie funkcji CO2.

#### 6.8. "Nocne chłodzenie"

| Wyjście                           |           |
|-----------------------------------|-----------|
| Nocne chłodzenie                  | Wyłączone |
| Dzienna zewnętrzna<br>temperatura | 26.0 °C   |
| Nocna temperatura<br>zewnętrzna   | 16.0 °C   |
| Temperatura<br>pomieszczenia      | 17.0 °C   |
| Czas trwania                      | 2 h       |

"Nocne chłodzenie" – Włączanie / wyłączanie funkcji "chłodzenia nocnego".

"**Dzienna temperatura zewnętrzna**" - poziom temperatury zewnętrznej w ciągu dnia, powyżej którego możliwe jest nocne chłodzenie. ("Dzień" tutaj jest definicją względną i wskazuje przedział czasu, kiedy status centrali jest w trybie normalnym)

"**Nocna temperatura zewnętrzna**" - poziom temperatury zewnętrznej w nocy, poniżej którego możliwe jest nocne chłodzenie. ("Czas nocny" tutaj jest definicją względną i wskazuje przedział czasu, kiedy status centrali jest w trybie gotowości)

"Temperatura pomieszczenia" - poziom temperatury w pomieszczeniu, poniżej którego nocne chłodzenie nie jest możliwe.

"Czas trwania" - okres czasu na sprawdzenie, czy należy włączyć chłodzenie nocne. Warunki aktywacji są sprawdzane z tym opóźnieniem, gdy zaczyna się noc, i okresowo sprawdzane, jeśli warunki aktywacji "Nocne Chłodzenie" są nieprawidłowe.

#### 6.9. "Wersja"

| Wyjście                 |              |  |
|-------------------------|--------------|--|
| Hardware:               | Regular 1.1  |  |
| Firmware:               | Regular 1.1  |  |
| Software                | Ventwork 1.1 |  |
| Configuration:          |              |  |
| RPS1.EC1.E1.F1.00.A0.NC |              |  |

"Hardware" – wersja sprzętowa kontrolowanego urządzenia.

"Firmware" – wersja oprogramowania kontrolowanego urządzenia.

"Software" – wersja oprogramowania kontrolowanego urządzenia.

"Configuration" – ustawienia konfiguracji kontrolowanego urządzenia.

#### Wyjście

RCW MB 1.0

Wersja oprogramowania RCW.

| Boost    |
|----------|
| CO2 actv |
|          |
|          |
|          |
|          |

2019-01-09

## 6.10. "Dziennik systemu"

Format dziennika:

numer wydarzenia

miesiąc i dzień

godzina i minuta

nazwa zdarzenia

# 6.11. "Ogrzewanie-chłodzenie"

| Wyjście                       |          |
|-------------------------------|----------|
| Tset martwa strefa            | 1.0 °C   |
| Zakaz chłodzenia              | Włączone |
| Zezwolenie chłodzenia<br>TOUT | 12.0 °C  |
| Zakaz grzania                 | Włączone |
| Zezwolenie grzania TOUT       | 30.0 °C  |

"Tset martwa strefa "- strefa martwa utrzymania temperatury.

"Cool forbid - wyłącz sekwencję chłodzenia w zależności od temperatury zewnętrznej.

"Allow cool TOUT" - poziom temperatury zewnętrznej, powyżej którego możliwa jest sekwencja chłodzenia.

"Heat forbid" - wyłącz sekwencję ogrzewania zgodnie z temperaturą zewnętrzną.

"Allow heat TOUT" - poziom temperatury zewnętrznej, powyżej którego sekwencja grzania nie jest możliwa.

| Wyjście           |         |
|-------------------|---------|
| Wysokie RH        | Enabled |
| Wysokie RH poziom | 80 %    |
| Wysokie RH timer  | 15 min  |
| Niskie RH         | Enabled |
| Niskie RH poziom  | 15 %    |

#### 6.12 "Wilgotność"

"Wysokie RH" - Włączanie / wyłączanie funkcji "High RH".

"Wysoki RH poziom" - poziom RH, powyżej aktywowanej jest funkcja "High RH".

"**Wysoki RH timer**" - czas trwania Funkcja "High RH" jest aktywna. Jeśli ustawiono 0 min, zegar jest wyłączony, a funkcja będzie aktywna do momentu dezaktywacji.

"Niskie RH" - włączanie / wyłączanie funkcji "Low RH".

"Niskie RH poziom" - poziom RH, poniżej aktywowanej jest funkcja "Low RH".

"Niskie **RH timer**" - czas trwania Funkcja "Low RH" jest aktywna. Jeśli ustawiono 0 min, zegar jest wyłączony, a funkcja będzie aktywna do momentu dezaktywacji.

| Wyjście           |          |
|-------------------|----------|
| Tryb systemu      | Normalny |
| Sekwencja         | Grzanie  |
| Praca nagrzewnicy | 0 %      |
| Praca wymiennika  | 45 %     |
| Praca chillera    | 0 %      |

## 6.13. "Status centrali"

Wyświetlany jest status centrali

## III. Montaż

Montaż natynkowy, otwór na ścianie jest przygotowany na kabel połączeniowy d13 i dwa otwory do montażu dna skrzynki.

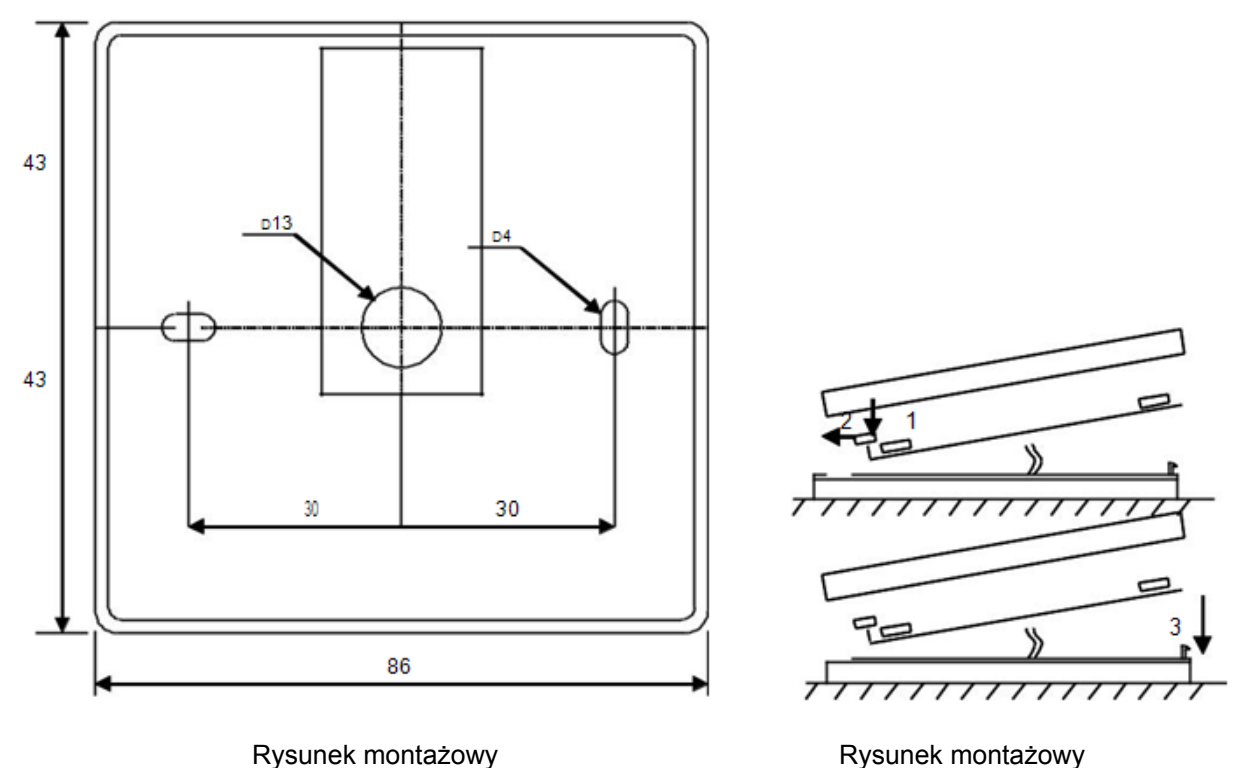

Przymocuj dolną pokrywę skrzynki do ściany, pozostawiając ok. 3 cm kabla od powierzchni. Włóż baterię do gniazda na płycie zgodnie z polaryzacją, podłącz wtyczkę do płyty i zamknij pokrywę skrzynki (patrz rysunek), mocując lewą stronę (1–2), a następnie delikatnie naciśnij prawą stronę (3). Podłącz drugą wtyczkę kabla do gniazda rekuperatora (RS485\_1) lub kontrolowanego urządzenia. \*

# IV. Zawartość

Panel sterowania 1szt.

Bateria, typ 2032 1szt.

Kabel komunikacyjny RJ11 do He1402 (4 żyły) 13 metrów 1szt. \*

\* Uwaga: zależy od opcji opakowania.